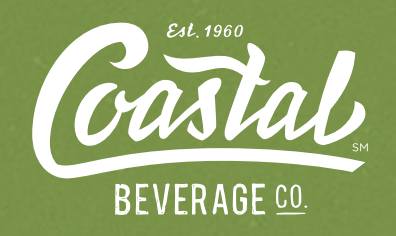

# DSDLINK APP: A USER'S GUIDE

#### DSDLINK MAKES ORDERING FROM COASTAL BEVERAGE COMPANY CONVENIENT.

These sample screens are a quick guide to help you place your Coastal Beverage orders online using the DSDLink app.

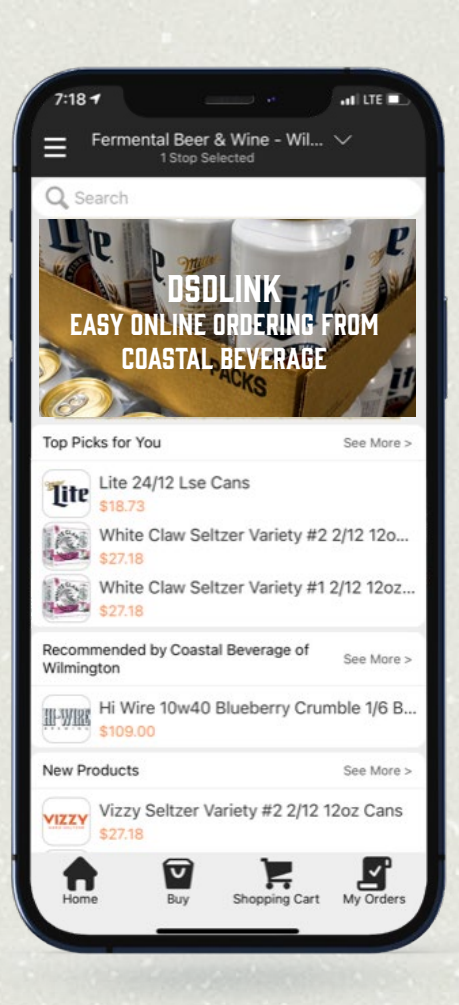

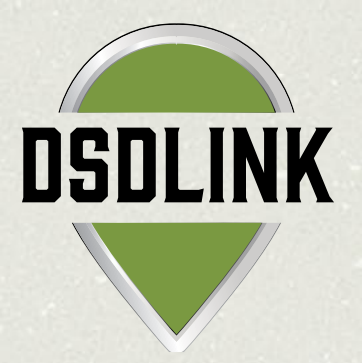

# HOME

The HOME screen provides you with a menu of basic site functions.

- Touch top left corner to view main site menu.
- Toggle between distributors and businesses at top center of screen.
- → View suggested, new, or popular products.
- → Scroll down or touch "See More" to view more products.
- → Switch to other site functions at bottom of the screen.

#### DSDLINK APP USER'S GUIDE

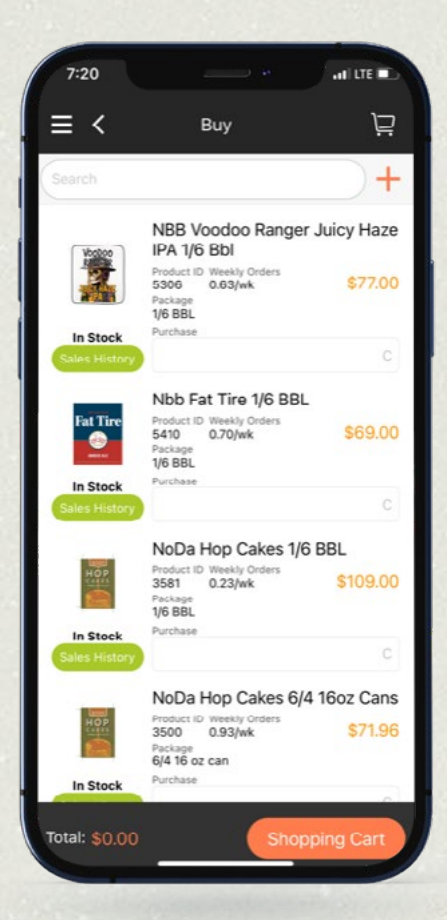

## BUY

#### The BUY screen is the place to order or reorder products.

- View products, weekly sales, current price (including discounts), and stock availability.
- → Touch any product to see description and details.
- Enter purchase quantity in cases ("C") under "Purchase" at the bottom of a product listing. Cart will update automatically.
- Touch green "Sales History" button to view previously ordered products.
- → Search for new products at top.
- → Touch "+" at top to add new products.

# DISCOVER

# The DISCOVER screen shows all current Coastal Beverage Company products.

- → Search by supplier, brand, etc. at top.
- → Browse by package type or product segment.
- When funnel appears at top right, sort and filter any product list by brand, name, style, ABV, price, etc.
- → Touch any product to view details and description.
- → Touch "Buy" to add to cart.

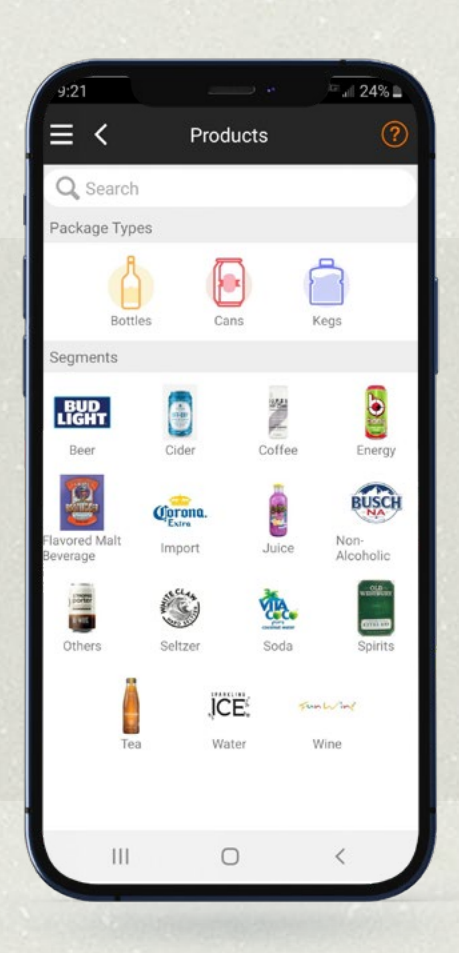

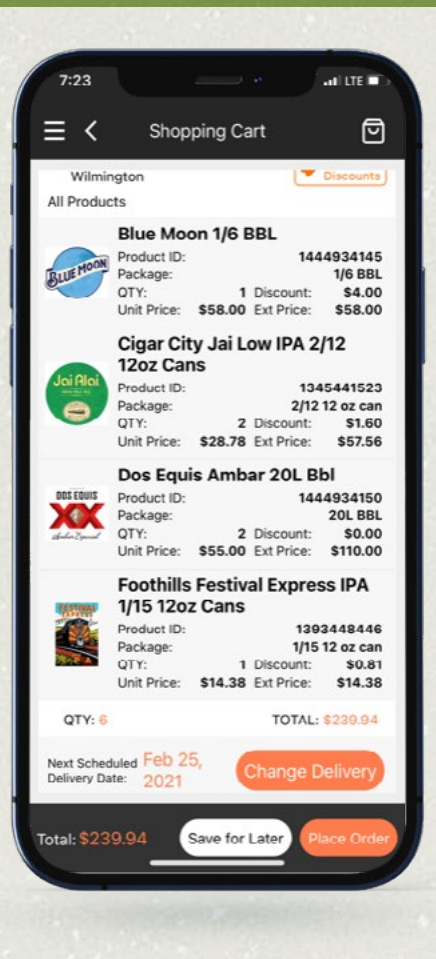

# **SHOPPING CART**

#### The SHOPPING CART screen shows products added to cart.

- → View product price, discount (if applicable), and total cost due at delivery.
- → Swipe left on a product to edit purchase.
- → View fees (like keg deposits) at bottom of the order.
- → See next scheduled delivery date at bottom of screen.
- → Touch "Place Order" to order products.

## **MY ORDERS**

The MY ORDERS screen shows current and past orders.

- → Edit an order if it has not yet shipped.
- → Track estimated progress on orders out for delivery.
- → Review or print pdfs of past order invoices.

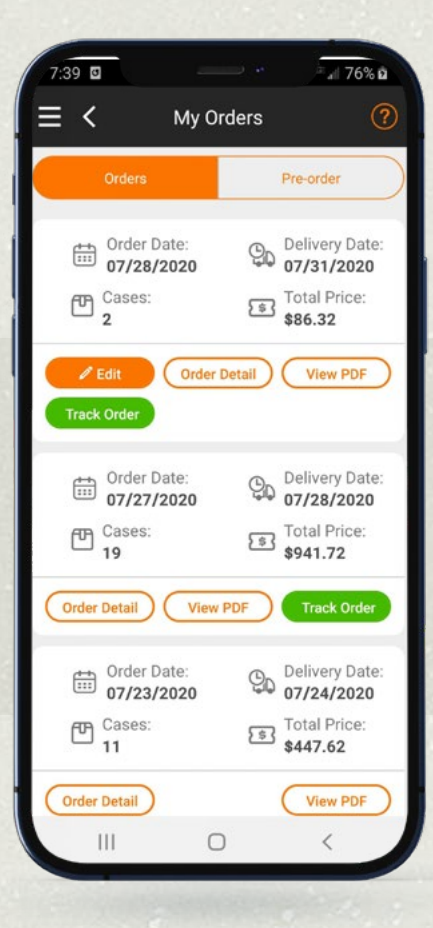

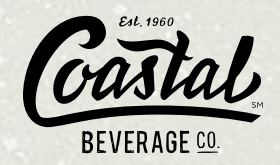

**NEED HELP?** 

Contact your Coastal Beverage support representative with any app use or account questions.

Request technical app function support from DSDLink in the top left menu.